# Manual WebPortal

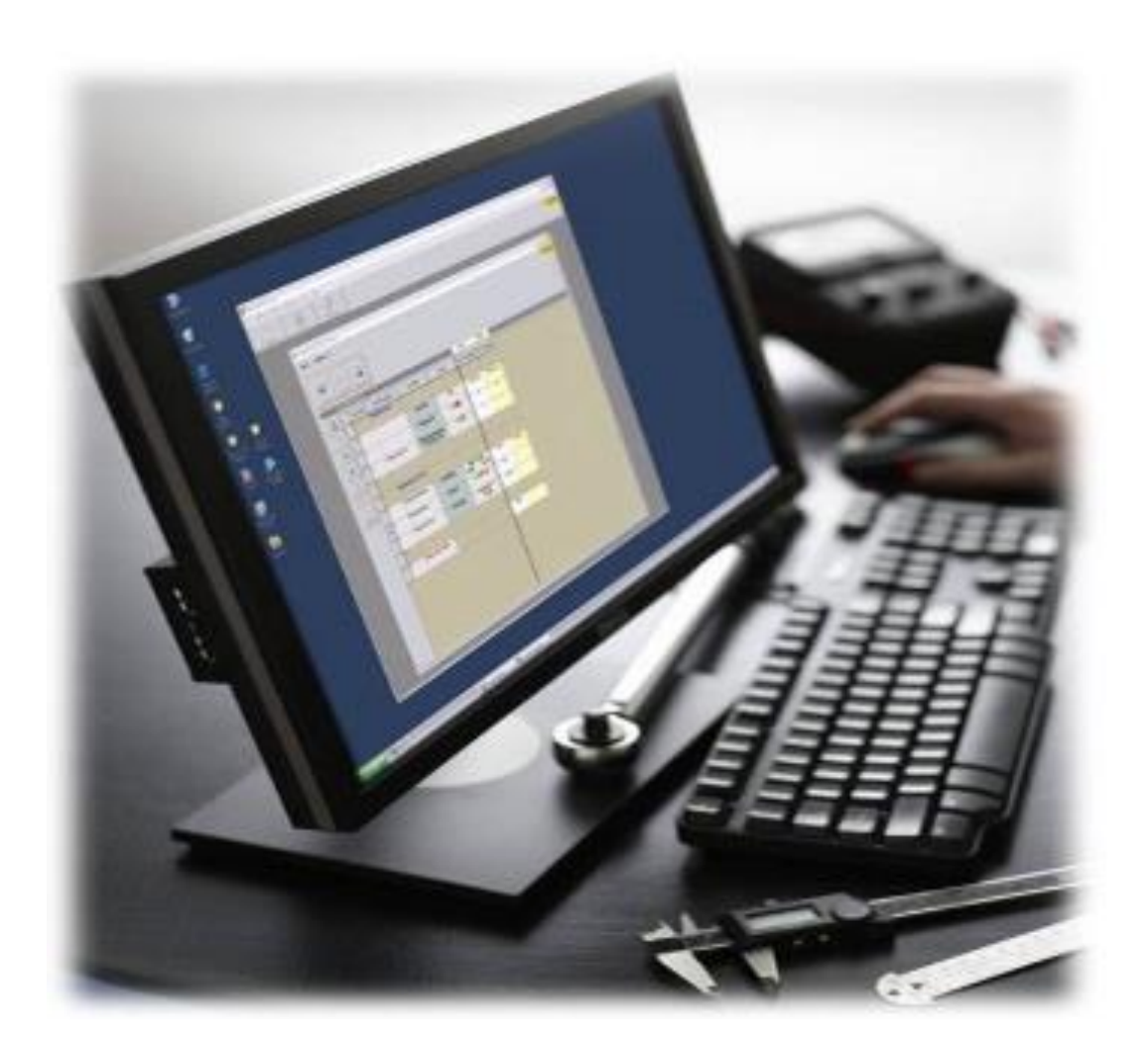

### Sidnummer

| Sida 3: | Inloggning i Webportalen |
|---------|--------------------------|
|---------|--------------------------|

- Sida 4: Menyernas uppbyggnad
- Sida 5-8: Meny Assets
- Sida 9: Meny In Work
- Sida 10-11: Meny Recall
- Sida 12-13: Meny Delinquent
- Sida 14: Exportera Dokument

#### **Inloggning i Webportal:**

Logga in i webportalen via: <u>http://94.254.33.2:35855/Authentication/LogOn?ReturnUrl=%2f</u>

| Customer Portal        | JB MASKIN<br>TEKNIK<br>Calibration |
|------------------------|------------------------------------|
| Username:<br>Password: |                                    |
| Change Password >>     | Log-in                             |

Username: Password: Förnamn Efternamn 4 sista siffrona i ditt tel.nr.

#### Assets In Work Recall Delinquent

V

Menyns uppbyggnad:

| Assets:     | Tillgångar/Utrustning                                  |
|-------------|--------------------------------------------------------|
| In Work:    | Öppnade arbetsorder                                    |
| Recall:     | Återkalla.                                             |
| Delinquent: | Visa Tillgångar/Utrustning som gått förbi servicedatum |
| Facility:   | Visas de anläggningar som du har tillgång till att se  |
| User:       | Visar vilken användare som är inloggad                 |
| Logoff:     | Klickar du på för att logga ur Webportalen             |
| -           |                                                        |

| Asset | In Work | Recall | Delinquent | Facility | All My Facilities | ~ | User:Bilservice | Logoff |
|-------|---------|--------|------------|----------|-------------------|---|-----------------|--------|
|       |         |        |            |          |                   |   |                 |        |

#### Menyn Assets:

| Find Asset    |             |       |              |        |        |            |             |                      |                    | ? _ × |
|---------------|-------------|-------|--------------|--------|--------|------------|-------------|----------------------|--------------------|-------|
| Remember Show |             | ode   | P I          | CSV    | Reset  | Reset All  | Add         | OK                   | <b>O</b><br>Cancel |       |
| Coarab Field  | Starte With | Event | Saarah Valua | Export | 110001 | 10000171   | , (00       | U.C.                 | Ganoor             |       |
| Search Field  | Starts with | Exact | Search value |        |        |            |             |                      |                    |       |
| ID nummer     |             |       |              |        |        | <b>A O</b> | Assigned    | Facility             |                    |       |
| Serienummer   |             |       |              |        |        | ×          | Service Fa  | cility<br>a Eacility |                    |       |
| Customer      |             |       |              |        |        | =          | Addition2in | gracincy             |                    |       |
| Fabrikat      |             |       |              |        |        |            |             |                      |                    |       |
| Modell        |             |       |              |        |        | •••        |             |                      |                    |       |
| Förklaring    |             |       |              |        |        | Ŧ          |             |                      |                    |       |

Här kan du söka efter en specifik tillgång/tillgångar.

t.ex. Snr, Fabrikat, Modell, Typ mm.

Skriv vad du vill söka på och tryck på Du får nu upp listan som relaterar rill dina sökkategorier.

Klickar du endast på så får du nu upp alla tillgångar.

| Find Asset    |                             |               |                 |                      | ? _ ×                |
|---------------|-----------------------------|---------------|-----------------|----------------------|----------------------|
| Remember Show | Inactive Barcode Find       | CSV<br>Export | Reset Reset All | Add OK Cancel        |                      |
| Search Field  | Starts With Exact Search Va | lue           |                 |                      |                      |
| Streckkod     |                             |               | ^ 👝 🗆 A         | Assigned Facility    |                      |
| Customer      |                             |               |                 | Service Facility     |                      |
| Serienummer   |                             |               | = 2 - 1         | Authorizing Facility |                      |
| Modell        |                             |               | 0               |                      |                      |
| Förklaring    |                             |               | - •             |                      |                      |
| Fabrikat      |                             |               | -               |                      |                      |
| Streckkod     | Customer                    | Serienummer   | Modell          | Förklaring           | Fabrikat Nästa Serv  |
| Cirrus0010    | Anders Bilservice           | 1122334455    | CR:152A         | Ljudnivåmätare       | Cirrus Research plc  |
| EWJ0007       | Anders Bilservice           | EWJ9326       | 99065           | Bromsprovare         | EWJ 03/10/2015       |
| Gamar0011     | Anders Bilservice           | 111222        | Logic 80        | Ljusinställning      | Gamar 06/07/2014     |
| Opus0008      | Anders Bilservice           | 69121C1234    | 40-B            | Avgasmätare          | Opus 06/07/2014      |
| Opus0009      | Anders Bilservice           | 123456        | 100             | Avgasmätare          | Opus 06/08/2014      |
| Stenhöj0001   | Anders Bilservice           | 1234-1        | Major 4000      | 4-pelarlyft          | Stenhöj              |
| Stenhöj0002   | Anders Bilservice           | 1234-2        | Micro 20        | Domkraft             | Stenhöj              |
| Stenhöj0003   | Anders Bilservice           | 1234-3        | Maestro 2.32 F  | 2-pelarlyft          | Stenhöj              |
| Stenhöj0004   | Anders Bilservice           | 1234-4        | Maestro 2.32 F  | 2-pelarlyft          | Stenhöj              |
| Stenhöj0005   | Anders Bilservice           | 1234-5        | MS 30           | Saxlyft              | Stenhöj              |
| Stenhöj0006   | Anders Bilservice           | 1234-6        | MS 30           | Saxlyft              | Stenhöj              |
| Stenhöj0007   | Anders Bilservice           | 1234-7        | MS 30           | Saxlyft              | Stenhöj              |
|               |                             |               |                 |                      |                      |
| 4 4   Page    | 1 of 1   🕨 🕅                |               |                 |                      | Showing 1 - 12 of 12 |

| ♣ View Asset - EWJ0007, EWJ0007 |                              |                      |              |              | 3          | 2         | _ ×      |
|---------------------------------|------------------------------|----------------------|--------------|--------------|------------|-----------|----------|
| Find Close                      | Notes                        |                      |              |              |            |           |          |
|                                 | 1000                         | I                    |              |              |            |           |          |
| Identification                  | <b>.</b> .                   | General              | Next Servic  | es           |            |           |          |
| ID nummer                       | Customer<br>Anders Rikensise | Disposition          | Nästa Se     | Service Namn | Service Da | Intervall | Service  |
| Ewij0007                        | Andelsis a                   |                      | 03/10/2015   | Calibration  | 03/09/2015 | 1 Mån     | Calibra  |
| EW10007                         | Avdeining                    |                      |              |              |            |           |          |
| Soriopummer                     | Madamaha                     |                      |              |              |            |           |          |
| FW19326                         | Hoderbolag                   |                      |              |              |            |           |          |
|                                 |                              |                      | •            |              |            |           | P.       |
| 🗹 Återkommande 🛛 🗹 Aktiv        |                              |                      | 4 - 4 -   Pa | ige 1 of 1   |            | Showing 1 | - 1 of 1 |
|                                 |                              |                      |              |              |            |           |          |
| Asset                           |                              | Management           |              |              |            |           |          |
| Förklaring                      |                              | Tilldelad Anläggning |              |              |            |           |          |
| Bromsprovare                    |                              |                      |              |              |            |           |          |
| Modell                          |                              | Serviceföretag       |              |              |            |           |          |
| 99065                           |                              | JB Maskin            |              |              |            |           |          |
| Fabrikat                        |                              |                      |              |              |            |           |          |
| EWJ                             |                              |                      |              |              |            |           |          |
|                                 |                              |                      |              |              |            |           |          |
|                                 |                              | Assignment           |              |              |            |           |          |
|                                 |                              |                      |              |              |            |           |          |
|                                 |                              |                      |              |              |            |           |          |
|                                 |                              |                      |              |              |            |           |          |

Dubbelklickar du på en specifik tillgång, får du upp all information om tillgången.

Under fliken History / Notes får du upp information om alla servicear/kalibreringar som utförts på tillgången.

Dubbelklickar du på en av arbetsordrarna, får du upp ännu mer infomartion om just den specifika arbetsordern.

Här ser du vad som Utförts, Kalibreringsdag, Nästa kalibrering, Kalibreringsnummer.

| set - EWJ0007, EWJ0                                              | 007                                                   |                                                                                                    |                                                                                                    |                                                                                                    |                                                                                                    |                                                                                                    |                                                                                                    | 🌖 🕏 ? 💶 🗙                                                                                                    |  |  |
|------------------------------------------------------------------|-------------------------------------------------------|----------------------------------------------------------------------------------------------------|----------------------------------------------------------------------------------------------------|----------------------------------------------------------------------------------------------------|----------------------------------------------------------------------------------------------------|----------------------------------------------------------------------------------------------------|----------------------------------------------------------------------------------------------------|----------------------------------------------------------------------------------------------------|--|--|
| Close                                                            |                                                       |                                                                                                    |                                                                                                    |                                                                                                    |                                                                                                    |                                                                                                    |                                                                                                    |                                                                                                    |  |  |
| Asset Characteristics                                            | History / Notes                                       |                                                                                                    |                                                                                                    |                                                                                                    |                                                                                                    |                                                                                                    |                                                                                                    |                                                                                                    |  |  |
|                                                                  |                                                       |                                                                                                    |                                                                                                    |                                                                                                    |                                                                                                    |                                                                                                    |                                                                                                    |                                                                                                    |  |  |
| e Resultat                                                       | Status på objekt                                      | Servicetyp                                                                                                    | Status                                                                                                    | Kalibrerings                                                                                                    | Nästa Kalibr                                                                                                    | Kal. Nr                                                                                                    | Laboratorie                                                                                                    |                                                                                                    |  |  |
| ) Pass                                                           | Notering                                              | Calibration                                                                                                    | Complete                                                                                                    | 03/23/2015                                                                                                    | 03/23/2015                                                                                                    | 2015002307                                                                                                    | JB Maskin                                                                                                    |                                                                                                    |  |  |
| Pass                                                             | Utan Anmärkning                                       | Calibration                                                                                                    | Closed                                                                                                    | 03/09/2015                                                                                                    | 03/10/2015                                                                                                    | 2015001018                                                                                                    | JB Maskin                                                                                                    |                                                                                                    |  |  |
| I          Page 1         of 1   ▶ ▶          Showing 1 - 2 of 2 |                                                       |                                                                                                    |                                                                                                    |                                                                                                    |                                                                                                    |                                                                                                    |                                                                                                    |                                                                                                    |  |  |
|                                                                  |                                                       |                                                                                                    |                                                                                                    |                                                                                                    |                                                                                                    |                                                                                                    |                                                                                                    |                                                                                                    |  |  |
| Anteckningar Nogrannhet Anteckningar Osäkerhe                    |                                                       |                                                                                                    |                                                                                                    | Garanti                                                                                                    | Info                                                                                                    |                                                                                                    | Notes                                                                                                    |                                                                                                    |  |  |
|                                                                  | et - EWJ0007, EWJ00<br>Close<br>Asset Characteristics | et - EWJ0007, EWJ0007<br>Close Asset Characteristics History / Notes Resultat Status på objekt Pass Notering Pass Utan Anmärkning age 1 of 1   > >      par Nogrannhet Ante | et - EWJ00007, EWJ0007         Close         asset Characteristics         History / Notes         asset Characteristics         Pass         Notering         Calibration         Pass         Utan Anmärkning         Calibration         pass         Utan Anmärkning         Calibration         Pass         Vian Anmärkning         Calibration | et - EWJ0007, EWJ0007<br>Close Asset Characteristics History / Notes<br>Resultat Status på objekt Servicetyp Status<br>Pass Notering Calibration Complete<br>Pass Utan Anmärkning Calibration Closed<br>age 1 of 1  Anteckningar Osäkerhet | et - EWJ0007, EWJ0007<br>Close Asset Characteristics History / Notes<br>Resultat Status på objekt Servicetyp Status Kalibrerings<br>Pass Notering Calibration Complete 03/23/2015<br>Pass Utan Anmärkning Calibration Closed 03/09/2015<br>age 1 of 1  Anteckningar Osäkerhet Garanti<br>par Nogrannhet Anteckningar Osäkerhet Garanti | et - EWJ0007, EWJ0007<br>Close Asset Characteristics History / Notes<br>Resultat Status på objekt Servicetyp Status Kalibrerings Nästa Kalibr Pass Notering Calibration Complete 03/23/2015 03/23/2015 Pass Utan Anmärkning Calibration Closed 03/09/2015 03/10/2015<br>age 1 of 1  Anteckningar Osäkerhet Garanti Info | et - EWJ0007, EWJ0007<br>Close Asset Characteristics History / Notes<br>Resultat Status på objekt Servicetyp Status Raibrerings Nästa Kailor Kal. Nr Pass Notering Calibration Complete 03/23/2015 03/23/2015 2015001018<br>age 1 of 1 Pass Utan Anmärkning Calibration Closed 03/09/2015 03/10/2015 2015001018<br>Anteckningar Osäkerhet Garanti Info | et - EWJ0007, EWJ0007<br>Close Asset Characteristics History / Notes  Resultat Status på objekt Servicetyp Status Kalibrerings Nästa Kalibr Kal. Nr Laboratorie Pass Notering Calibration Complete 03/23/2015 03/2015 2015001018 JB Maskin Pass Utan Anmärkning Calibration Closed 03/09/2015 03/10/2015 2015001018 JB Maskin  age 1 of 1 |  |  |

| 🔒 View Work Orde     |                             |                   |               |           |       |       |                  |             | × 🕥 .              | # ? _ × |
|----------------------|-----------------------------|-------------------|---------------|-----------|-------|-------|------------------|-------------|--------------------|---------|
|                      | <u>+</u>                    |                   |               |           |       |       |                  |             |                    |         |
|                      | <b>•</b>                    |                   |               |           |       |       |                  |             |                    |         |
| Find Cert            | Close                       |                   |               |           |       |       |                  |             |                    |         |
| Streckkod            | ID nummer                   | Cust              | tomer         |           |       | Se    | ervicetyp        |             | Status             |         |
| EWJ0007              | EM10001                     |                   | ders Bilservi | ce        |       | C     | alloration       |             | Complete           |         |
| Modell               | Serienummer                 |                   |               |           |       | Gr    | anskad av        |             | Datum för godkär   | nnande  |
| 99065                | EWJ9326                     |                   |               |           |       | P     | eter Brandin     |             | 03/09/2015         |         |
| Fabrikat             |                             | S O               | rder          |           |       | La    | boratorie        |             | Administrativt Lab | 1       |
| EWJ                  |                             |                   |               |           |       | 36    | B Maskin         |             | JB Maskin          |         |
| Förklaring           |                             |                   |               |           |       |       |                  |             |                    |         |
| Bromsprovare         | <b>+</b>                    |                   |               |           |       |       |                  |             |                    |         |
| Service Extended Dat | a Log Notes Labor / Files S | Standards / Accre | ditations     | Notes     | Parts | Resul | ts               |             |                    |         |
|                      | Priority                    |                   | Kalibrer      | ringsdati | um    |       | Nästa Kalibrerin | g           |                    |         |
|                      | 3                           |                   | 03/23         | 3/2015    |       |       | 03/23/2015       |             |                    |         |
| Kal. Nr              |                             | Default Proce     | edure         |           |       |       |                  | Intervall   | Tidsenhet          |         |
| 2015002307           |                             |                   |               |           |       |       |                  | 6           | Månader            |         |
| Kalibreringsetikett  |                             | Använd Proc       | edur          |           |       | Т     | emperatur        |             |                    |         |
| Calibration          | <b>D</b>                    | Bromsprovar       | re 4.1.5 2a   |           |       | 2     | 2                |             |                    |         |
| Kalibreringsbevis    |                             |                   |               |           |       |       |                  | UT OIT SILE |                    |         |
| Cal Cert w TSR.rpt   |                             |                   |               |           |       |       |                  | _           |                    |         |
|                      |                             | Status på ob      | jekt          |           |       |       |                  | I ISOCert   | d                  |         |
|                      |                             | Notering          |               |           |       |       |                  | Cancelle    | u                  |         |
| Kalibreringstekniker |                             | Anledning till    | Kalibrering   |           |       |       |                  |             |                    |         |
| Peter Brandin        |                             | Calibration       |               |           |       |       |                  |             |                    |         |
|                      |                             |                   |               |           |       |       |                  |             |                    |         |
|                      |                             |                   |               |           |       |       |                  |             |                    |         |
|                      |                             |                   |               |           |       |       |                  |             |                    |         |

Klickar du på "Cert" knappen så kommer kalibreringsbeviset för just denna utförda kalibreringen öppnas i ett separat fönster. du kan titta på, spara, samt skriva ut Kalibreringsbeviset.

Klickar du på fliken **Labor / Files** så kommer du att hitta kalibreringsbevis som ej är utförda av teknikern elektroniskt.

Du hittar kalibreringsbeviset i pdf, som du nu kan titta på, spara, samt skriva ut beviset.

| Service Extended Data Log Notes Labor / Files Standards / Accreditations Notes Parts |
|--------------------------------------------------------------------------------------|
|--------------------------------------------------------------------------------------|

I menyn hittar du även övrig information om tillgången. Så som Noteringar, vilken utrustning som används vid kalibreringen mm.

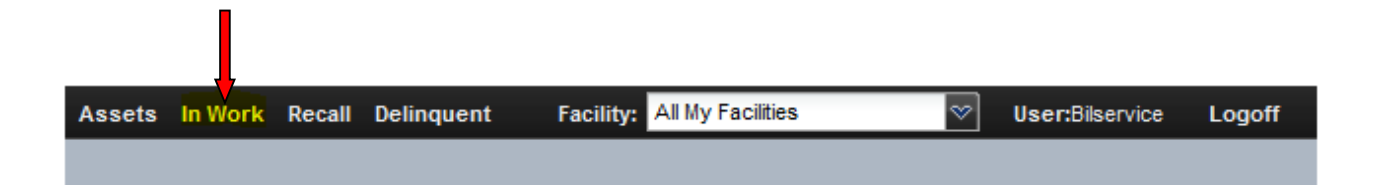

#### Meny In Work:

| Find Open    | Work Order      |            |           |               |     |            |        |   |           |           |                    | ? _            | ×  |
|--------------|-----------------|------------|-----------|---------------|-----|------------|--------|---|-----------|-----------|--------------------|----------------|----|
| Remember     | Show Inactive E | arcode     | P<br>Find | CSV<br>Export | Res | set Re     | set Al | 1 | Add       | ОК        | <b>O</b><br>Cancel |                |    |
| Search Field | Starts V        | Vith Exact | Search V  | /alue         |     |            |        |   |           |           |                    |                |    |
| Open Date    |                 |            |           |               |     |            | θ      |   | Working   | Lab       |                    |                |    |
| Streckkod    |                 |            |           |               |     |            | x      |   | Administr | ative Lab |                    |                |    |
| Serienummer  |                 |            |           |               |     | E          | 6      |   |           |           |                    |                |    |
| Modell       |                 |            |           |               |     |            | Ň      |   |           |           |                    |                |    |
| Förklaring   |                 |            |           |               |     |            | ×.     |   |           |           |                    |                |    |
| Kal. Nr      |                 |            |           |               |     | Ψ.         |        | _ |           |           |                    |                | _  |
| Open Date    | Streckkod       | Serienum   | ner       | Modell        |     | Förklaring | I      |   |           | Kal. Nr   |                    | Servicetyp     |    |
| 03/09/2015   | EWJ0007         | EWJ9326    |           | 99065         |     | Bromspro   | vare   |   |           | 20150023  | 307                | Calibration    |    |
| 03/10/2015   | Opus0008        | 69121C12   | 34        | 40-B          |     | Avgasmä    | tare   |   |           | 20150023  | 328                | Calibration    |    |
|              |                 |            |           |               |     |            |        |   |           |           |                    |                |    |
| •            |                 |            |           | 111           |     |            |        |   |           |           |                    |                | F. |
| 🛛 🗐 👘 Pag    | ge 1 of 1       |            |           |               |     |            |        |   |           |           | S                  | howing 1 - 2 o | f2 |

I menyn **in work** kan du snabbt söka efter vilka arbetsordrar som ligger öppna . Du kommer då hitta all information om vad som är utfört på denna specifika ordern.

| Assets | In Work | Recall | Delinquent | Facility: | All My Facilities | V | User:Bilservice | Logoff |
|--------|---------|--------|------------|-----------|-------------------|---|-----------------|--------|
|        |         |        |            |           |                   |   |                 |        |

#### **Meny Recall:**

| Recall                   |                   |                        |                 |          |               |          |          | 3 2 3    | ! _ ×           |
|--------------------------|-------------------|------------------------|-----------------|----------|---------------|----------|----------|----------|-----------------|
| Refresh                  | Print Close       |                        |                 |          |               |          |          |          |                 |
| Start Date<br>04/01/2014 |                   | End Date<br>03/31/2015 |                 |          |               |          |          |          |                 |
| Nästa Serv               | Customer          | ID nummer              | Förklaring      | Modell   | Serial Number | Fabrikat | Location | På plats | Service Nam     |
| 06/07/2014               | Anders Bilservice | Gamar0011              | Ljusinställning | Logic 80 | 111222        | Gamar    |          |          | Avtalskalibre   |
| 06/08/2014               | Anders Bilservice | Opus0009               | Avgasmätare     | 100      | 123456        | Opus     |          |          | Avtalskalibre   |
|                          |                   |                        |                 |          |               |          |          |          |                 |
| •                        |                   |                        | III             |          |               |          |          |          | F               |
| A Page                   | e1 of 1   ▶ ▶     |                        |                 |          |               |          |          | Show     | ring 1 - 2 of 2 |

Under menyn **Recall** har du en tillgång för att snabbt få en överblick om när nästa Service/kalibrering senast skall utföras.

Här får du information om: Nästa service, vilken anläggning det gäller, Id nummer, Typ, Modell, Snr, Fabrikat, Vilken åtgärd som krävs.

| 5 | Start<br>04/0 | Date<br>01/2 | e<br>014 |         |     |    |    | End Date<br>03/31/2015 |
|---|---------------|--------------|----------|---------|-----|----|----|------------------------|
| l |               |              | Арг      | -il 201 | 4 🕶 |    |    |                        |
| ſ | s             | М            | Т        | W       | т   | F  | S  | ID nummer Förkla       |
| 1 | 30            | 31           | 1        | 2       | 3   | 4  | 5  | Gamar0011 Ljusin       |
| 1 | 6             | 7            | 8        | 9       | 10  | 11 | 12 | Opus0009 Avga:         |
|   | 13            | 14           | 15       | 16      | 17  | 18 | 19 |                        |
| l | 20            | 21           | 22       | 23      | 24  | 25 | 26 |                        |
| l | 27            | 28           | 29       | 30      | 1   | 2  | 3  |                        |
| L | 4             | 5            | 6        | 7       | 8   | 9  | 10 |                        |
|   |               |              | C        | Today   | /   |    |    |                        |

Du söker med hjälp av kalendern Start datum & Slut datum och trycker sedan på

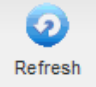

## Här finns även en utskriftsfunktion

| Recall       |                   |            |          |                 |          |               |          | 3        | 2 2      | •   _   ×       |
|--------------|-------------------|------------|----------|-----------------|----------|---------------|----------|----------|----------|-----------------|
| 2<br>Refresh | Print Close       |            |          |                 |          |               |          |          |          |                 |
| Start Date   |                   | End Date   |          |                 |          |               |          |          |          |                 |
| 04/01/2014   | 1 🖸               | 03/31/2015 |          |                 |          |               |          |          |          |                 |
|              |                   |            |          |                 |          |               |          |          |          |                 |
| Nästa Serv   | Customer          | ID (       | nummer   | Förklaring      | Modell   | Serial Number | Fabrikat | Location | På plats | Service Nam     |
| 06/07/2014   | Anders Bilservice | Ga         | amar0011 | Ljusinställning | Logic 80 | 111222        | Gamar    |          |          | Avtalskalibre   |
| 06/08/2014   | Anders Bilservice | Ор         | pus0009  | Avgasmätare     | 100      | 123456        | Opus     |          |          | Avtalskalibre   |
|              |                   |            |          |                 |          |               |          |          |          |                 |
| 4 4 1 -      |                   |            |          |                 |          |               |          |          |          | •               |
| Page         | e 1 of 1 🕨 🕅      |            |          |                 |          |               |          |          | Show     | ring 1 - 2 of 2 |

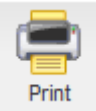

Klickar du på

så skapas en pdf-fil.

| Assets | In Work | Recall | Delinquent | Facility: | All My Facilities | ~ | User:Bilservice | Logoff |
|--------|---------|--------|------------|-----------|-------------------|---|-----------------|--------|
|        |         |        |            |           |                   |   |                 |        |

#### Meny Delinquent:

| Delinquent               |                   |                        |           |                 |          |               |          |          | *       | ? _ ×           |
|--------------------------|-------------------|------------------------|-----------|-----------------|----------|---------------|----------|----------|---------|-----------------|
| 2<br>Refresh             | Print Close       |                        |           |                 |          |               |          |          |         |                 |
| Stort Date<br>0 /01/1950 |                   | End Date<br>03/26/2015 | ;         |                 |          |               |          |          |         |                 |
| V                        |                   |                        |           |                 |          |               |          |          | <b></b> |                 |
| Näšta Serv               | Customer          |                        | ID nummer | Förklaring      | Modell   | Serial Number | Fabrikat | Location | Pá pla  | s Service Nan   |
| 06/07/2014               | Anders Bilservice | (                      | Gamar0011 | Ljusinställning | Logic 80 | 111222        | Gamar    |          | ✓       | Avtalskalibre   |
| 06/08/2014               | Anders Bilservice | (                      | Opus0009  | Avgasmätare     | 100      | 123456        | Opus     |          |         | Avtalskalibre   |
|                          |                   |                        |           |                 |          |               |          |          |         |                 |
|                          |                   |                        |           |                 |          |               |          |          |         | •               |
| IA A Page                | e 1 of 1   ▶ ▶∥   |                        |           |                 |          |               |          |          | Shi     | wing 1 - 2 of 2 |

Menyn Delinquent har samma uppbyggnad som Recall.

Skillnaden är att i **Delinquent** får du endast upp de tillgångar som har överskridigt datumet för

nästa service.

|   | Start | Date  | e   |         |     |    |    | End Date         |
|---|-------|-------|-----|---------|-----|----|----|------------------|
|   | 04/0  | 01/20 | 014 |         |     |    |    | 03/31/2015       |
| ļ |       |       | Арг | ril 201 | 4 🔻 |    |    |                  |
| ļ | S     | М     | т   | W       | т   | F  | S  | ID nummer Förkla |
|   | 30    | 31    | 1   | 2       | 3   | 4  | 5  | Gamar0011 Ljusin |
|   | 6     | 7     | 8   | 9       | 10  | 11 | 12 | Opus0009 Avga:   |
|   | 13    | 14    | 15  | 16      | 17  | 18 | 19 |                  |
|   | 20    | 21    | 22  | 23      | 24  | 25 | 26 |                  |
|   | 27    | 28    | 29  | 30      | 1   | 2  | 3  |                  |
|   | 4     | 5     | 6   | 7       | 8   | 9  | 10 |                  |
|   |       |       | C   | Today   |     |    |    |                  |

Du söker med hjälp av kalendern Start datum & Slut datum och trycker sedan på

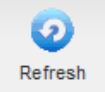

Här finns även en utskriftsfunktion

| Delinquent |                   |            |                 |          |               |          |          | 3 * ?    | _ ×            |
|------------|-------------------|------------|-----------------|----------|---------------|----------|----------|----------|----------------|
| Refresh    | Print Close       |            |                 |          |               |          |          |          |                |
| Start Date |                   | End Date   |                 |          |               |          |          |          |                |
| 01/01/1950 | ) 🖸               | 03/26/2015 | •               |          |               |          |          |          |                |
|            |                   |            |                 |          |               |          |          |          |                |
| Nästa Serv | Customer          | ID nummer  | Förklaring      | Modell   | Serial Number | Fabrikat | Location | På plats | Service Nan    |
| 06/07/2014 | Anders Bilservice | Gamar0011  | Ljusinställning | Logic 80 | 111222        | Gamar    |          | ✓        | Avtalskalibre  |
| 06/08/2014 | Anders Bilservice | Opus0009   | Avgasmätare     | 100      | 123456        | Opus     |          |          | Avtalskalibre  |
|            |                   |            |                 |          |               |          |          |          |                |
| •          |                   |            | m               |          |               |          |          |          | •              |
| A Page     | e 1 of 1   🕨 🕅    |            |                 |          |               |          |          | Show     | ing 1 - 2 of 2 |

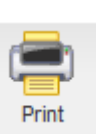

Klickar du på

så skapas en pdf-fil.

#### **Exportera Dokument**

| Find Asset    |                             |               |                 |                      | ? _                  |
|---------------|-----------------------------|---------------|-----------------|----------------------|----------------------|
| Remember Show | Inactive Barcode Find       | CSV<br>Export | Reset Reset All | Add OK Cancel        |                      |
| Search Field  | Starts With Exact Search Va | alue          |                 |                      |                      |
| Streckkod     |                             |               | <u>^</u>        | Assigned Facility    |                      |
| Customer      |                             |               |                 | Service Facility     |                      |
| Serienummer   |                             |               | = 2 - 1         | Authorizing Facility |                      |
| Modell        |                             |               | 0               |                      |                      |
| Förklaring    |                             |               | - •             |                      |                      |
| Fabrikat      |                             |               | -               |                      |                      |
| Streckkod     | Customer                    | Serienummer   | Modell          | Förklaring           | Fabrikat Nästa Serv. |
| Cirrus0010    | Anders Bilservice           | 1122334455    | CR:152A         | Ljudnivåmätare       | Cirrus Research plc  |
| EWJ0007       | Anders Bilservice           | EWJ9326       | 99065           | Bromsprovare         | EWJ 03/10/2015       |
| Gamar0011     | Anders Bilservice           | 111222        | Logic 80        | Ljusinställning      | Gamar 06/07/2014     |
| Opus0008      | Anders Bilservice           | 69121C1234    | 40-B            | Avgasmätare          | Opus 06/07/2014      |
| Opus0009      | Anders Bilservice           | 123456        | 100             | Avgasmätare          | Opus 06/08/2014      |
| Stenhöj0001   | Anders Bilservice           | 1234-1        | Major 4000      | 4-pelarlyft          | Stenhöj              |
| Stenhöj0002   | Anders Bilservice           | 1234-2        | Micro 20        | Domkraft             | Stenhöj              |
| Stenhöj0003   | Anders Bilservice           | 1234-3        | Maestro 2.32 F  | 2-pelarlyft          | Stenhöj              |
| Stenhöj0004   | Anders Bilservice           | 1234-4        | Maestro 2.32 F  | 2-pelarlyft          | Stenhöj              |
| Stenhöj0005   | Anders Bilservice           | 1234-5        | MS 30           | Saxlyft              | Stenhöj              |
| Stenhöj0006   | Anders Bilservice           | 1234-6        | MS 30           | Saxlyft              | Stenhöj              |
| Stenhöj0007   | Anders Bilservice           | 1234-7        | MS 30           | Saxlyft              | Stenhöj              |
|               |                             |               |                 |                      |                      |
| 4 4   Page    | 1 of 1   🕨 🕅                |               |                 |                      | Showing 1 - 12 of    |

Det finns en Exportfunktion som exporterar information i format.

CSV

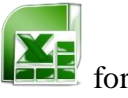

För att aktivera funktionen. Klicka på

Du får då frågan om du vill öppna eller spara eller avbryta rapporten.